## **RICOH Printers**

## Steps to print a document with secure print protection

- Please go to Printer & scanners.
   Select the printer driver and click manage. Select [Preferences]
- 3. In Job Type: Select Locked Print.
- 4. Click on **details** and key in passcode
- 5. Specify the print settings as necessary and click [OK].

| Ricoh MP C5503 (LARC-RICOHC5503-1) on print65 Printing Preferences                                                                  |                          |   |                                                                                    |            |                                 | ×                                               |
|----------------------------------------------------------------------------------------------------|--------------------------|---|------------------------------------------------------------------------------------|------------|---------------------------------|-------------------------------------------------|
| Frequently Used Settings Detailed Settings                                                                                          | Configuration/About      |   | ĮĻ                                                                                 |            |                                 |                                                 |
| Current Setting                                                                                                    | One Click Preset List:   | Ð | Job Type:<br>Locked Print                                                          |            | ~ <b>&gt;</b>                   | Details                                         |
| User Setting<br>Document Size:<br>Letter (8.5" x 11")<br>Print On:<br>Same as Original Size<br>Reduce/Enlarge:<br>Fit to Print Size | Factory Default          | ¢ | Document Size:<br>Letter (8.5" x 11")<br>↓ Print On:<br>Same as Original Size<br>∨ | 1          | Orientation                     | <ul> <li>Portrait</li> <li>Landscape</li> </ul> |
|                                                                                                    |                          |   | Paper Type:<br>Plain & Recycled ~                                                  | 1          | Input Tray:<br>Auto Tray Select | t ~                                             |
|                                                                                                    |                          |   | Layout:                                                                            | <b>▶</b> ④ | Page Order:<br>Off              | ~                                               |
|                                                                                                    |                          |   | 원의 Long Edge Bind(Open to Left/T<br>Booklet:<br>Off                                | īop)       | ~                               |                                                 |
| Settings Summary                                                                                                    |                          | 1 | Staple:<br>Off ~                                                                   | ١          | Punch:<br>Off                   | ~                                               |
| Register Current Settings 2                                                                                                    | Expand list >><br>Manage |   | Color/ Black and White:                                                            |            | Copies:(1 to 999                | ))                                              |
|                                                                                                    |                          |   | OK                                                                                 | Can        | App                             | Help                                            |

~~ END ~~